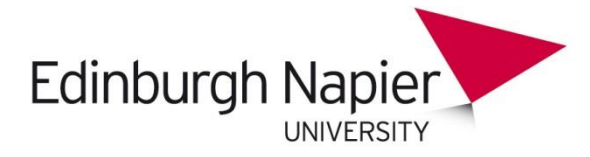

# Keeping up to date with research: SLSSS

There are a number of easy ways to keep up to date with research. Rather than visit each of the major journals in your subject area, you can get the latest research to come to you.

Generally, the advice is to pick up eresource links from LibrarySearch <u>http://librarysearch.napier.ac.uk</u> Today, however, you will be asked to use the links provided or to Google. This is because there are some computing lab login issues.

### Today, you can choose to set up one or more of the following:

- Journal new issue alerts you will receive the table of contents
- Search alerts these are set up across multiple journals on a particular database/ publisher site.
- **RSS feeds** these deliver tables of contents or new search results to your desktop (or a web-based feed reader).
- **Tables of contents services** you can sign up in one location to get tables of contents from multiple journals.
- LibrarySearch you can set up search alerts or RSS feeds to receive links to new records retrieved by your saved search.

### New journal issue alerts

To set up a journal alert, you first need to create a personal account. Often you will need to validate a link sent to your email account before you can set up your alert. You can organise your email alerts by creating folders <u>https://support.office.com/en-us/article/Manage-email-messages-by-using-rules-c24f5dea-9465-4df4-ad17-a50704d66c59</u>

- 1. Google Springerlink Journal of Child and Family Studies http://link.springer.com/journal/10826
- 2. Log in or Sign up for an account.

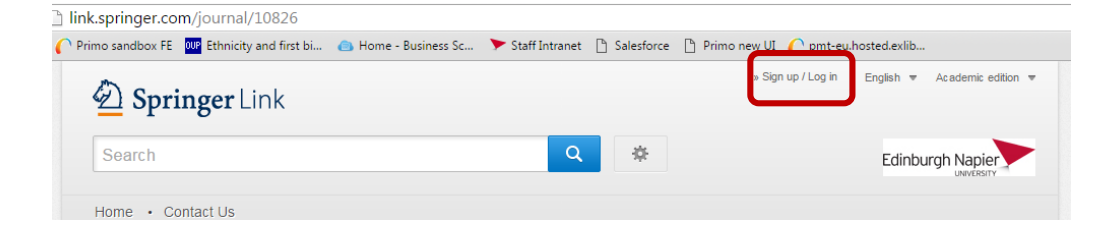

- 3. Once signed up you will be taken back to the journal home page.
- 4. Click Register for journal updates.

### Journal of Child and Family Studies

ISSN: 1062-1024 (Print) 1573-2843 (Online)

### Description

SELECTED FOR COVERAGE IN:

- Social Sciences Citation Index®/Social Scisearch®
- · Current Contents®/Social and Behavioral Sciences
- · Journal Citation Reports/ Social Sciences Edition

The Journal of Child and Family Studies is an international forum for topical issues pertaining to the mental well-being of children, adolescents, and their families. The journal translates the latest research results into practical applications for cli ... <u>show all</u>

#### Browse Volumes & Issues

#### Latest Articles

#### Original Paper

Developmental Changes in Discrepancies Between Adolescents' and Their Mothers' Views of Family Communication Andres De Los Reyes, Christine McCauley Ohannessian... (March 2016)

» Download PDF (413KB) » View Article

Original Paper

### 5. Go to Alerts for this journal.

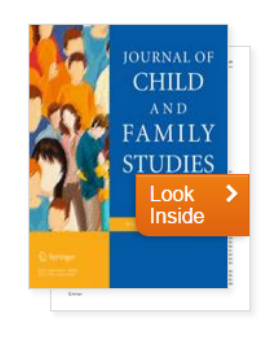

| Impact Factor | Available   |
|---------------|-------------|
| 1.163         | 1992 - 2016 |
| Volumes       | Issues      |
| 25            | 129         |
| Articles      | Open Access |
| 1,966         | 54 Articles |
|               |             |

#### Stay up to Date

## Article abstracts by RSS Register for journal updates

| Journal Metrics 2014                                                                                                    | Learn more                                                                                                  | ALERTS FOR THIS JOURNAL                                                                                                    |
|----------------------------------------------------------------------------------------------------|----------------------------------------------------------------------------------------------------|----------------------------------------------------------------------------------------------------|
| OPEN ACCESS Springer Open Choice<br>Your Research. Your Choice.                                                                                                    | C<br>L I<br>C<br>X                                                                                          | Get the table of contents of every new issue published in<br>Journal of Child and Family Studies.<br>Your E-Mail Address                                                                              |
| <ul> <li>An international forum for topical issues pertaining to the me<br/>and their families</li> <li>Translates the latest research results into practical application<br/>practitioners</li> <li>www.springer.com/psychology/child+%26+school+p</li> </ul> | intal well-being of children, adolescents,<br>ons for clinicians and healthcare<br>osychology/journal/10826 | Please send me information on new Springer<br>public ations in Child and School Psychology.                                                                                                    |
| 🌔 Primo sandbox FE 🔤 Ethnicity and first bi 👝 Home - Business                                                                                                    | s Sc 🕨 Staff Intranet 🗋 Salesforce 🌓                                                                        | Primo new UI 🌔 pmt-eu.hosted.exlib                                                                                                    |
|                                                                                                    |                                                                                                    |                                                                                                    |
| Speed Usage                                                                                                    | Impact                                                                                                    | SERVICES FOR THE JOURNAL                                                                                                    |
| 72 No. of days from submission<br>of the manuscript to first decision No. of downloads                                                                                                    | 1.163                                                                                                    | Contacts                                                                                                    |
| <u>95 5</u>                                                                                                    | 0.887 SNIP-2014                                                                                             | Download Product Flyer 🔶                                                                                                    |
| to Online First publication                                                                                                    | Source Normalized Impact per Paper                                                                          | Shipping dates                                                                                                    |
|                                                                                                    | 0.604 sJR - 2014<br>SCimago Journal Rank                                                                    | Order back issues                                                                                                    |
|                                                                                                    | 27<br>htindex                                                                                               | Article Reprints                                                                                                    |
|                                                                                                    | 95% Journal Author satisfaction                                                                             | Bulk Orders                                                                                                    |
| Journal Metrics 2014                                                                                                    | Learn more                                                                                                  | ALERTS FOR THIS JOURNAL                                                                                                    |
| OPEN ACCESS Interested in publishing you<br>Learn about your Open Access of<br>An international forum for topical issues pertaining to the mu                                                                                                    | ur article in this journal?                                                                                 | Get the table of contents of every new issue published in<br>Journal of Child and Family Studies.  SUBMIT  Please send me information on new Springer<br>publications in Child and School Psychology. |

### **Search Alerts**

In addition to receiving table of contents alerts from individual journals, you can also save searches and receive alerts when there are new records.

- 1. Google Wiley Online Library http://onlinelibrary.wiley.com/
- 2. Log in or register for a new account. A validation link will be sent to your email account.

| Wiley                                                                    | Online Library                                |                                      |                         | Edinburgh Napier             |
|--------------------------------------------------------------------------|-----------------------------------------------|--------------------------------------|-------------------------|------------------------------|
| Publicat                                                                 | ions Browse By Subject                        | Resources                            | About Us                | E-Mail Address               |
| _                                                                        |                                               |                                      |                         | Password                     |
| WILE                                                                     | ΞY                                            |                                      |                         | Eorgotten Password?          |
| SEARCH                                                                   | BROW                                          | VSE                                  | RESOURCES               | Register Institutional Login |
| 3. Perform searc                                                         | h.                                            |                                      |                         |                              |
| Wiley Online Library                                                     |                                               |                                      | Edinb                   |                              |
| Publications Browse By Subj                                              | ect Resources About (                         | Js                                   |                         |                              |
|                                                                          |                                               | 0                                    | 215                     |                              |
| WILEY FOSTERS CO<br>Connect to the global community of                   | LLABORATION<br>f research and innovation      | 3                                    | 3.0403-                 |                              |
| SEARCH                                                                   | BROWSE                                        | RESOURCES                            |                         |                              |
| mitochondrial disorder          • All content       • Publication titles | Agriculture, Aquaculture &<br>Food Science    | Tutorials, webinar                   | rs and user guides      |                              |
| Advanced search Saved search                                             | Architecture & Planning<br>Art & Applied Arts | For researchers<br>Personalization o | ptions and email alerts |                              |
| PUBLICATIONS A - Z                                                       | Business, Economics, Finance<br>& Accounting  | For librarians<br>Product and acce   | ess information         |                              |
| A B C D E F G H I J K L M N O<br>P Q R S T U V W X Y Z 0-9               | Chemistry<br>Computer Science &               | For societies<br>Get the most out    | of publishing with us   |                              |
| 4. Edit search.                                                          |                                               |                                      |                         |                              |
| ,                                                                        |                                               | Edinburgh N                          | Log in / Register       |                              |
|                                                                          |                                               |                                      |                         |                              |
| Search Results<br>There are 44457 results for: mitochondrial             | disorder                                      |                                      | Sort by Best Match      |                              |
| Select All Save to profile Export Cita                                   | tion                                          |                                      | Edit search Save search |                              |
| VIEW 1-20   21-40   41-60   61-                                          | 80   Next>                                    |                                      |                         |                              |
| Poster Presentations<br>MOVEMENT DISORDERS                               | 2012 Pages: \$1_\$522                         |                                      | PUBLICATION TYPE        |                              |
| Article first published online<br>Abstract   Full Article (HT            | : 19 JUN 2012, DOI: 10.1002/mds.25(           | )51<br><b>PDF(35157K)</b>            | Books (4605)            |                              |
| Request Permissions                                                      |                                               | Per (Soloria)                        | Lab Protocols (113)     |                              |

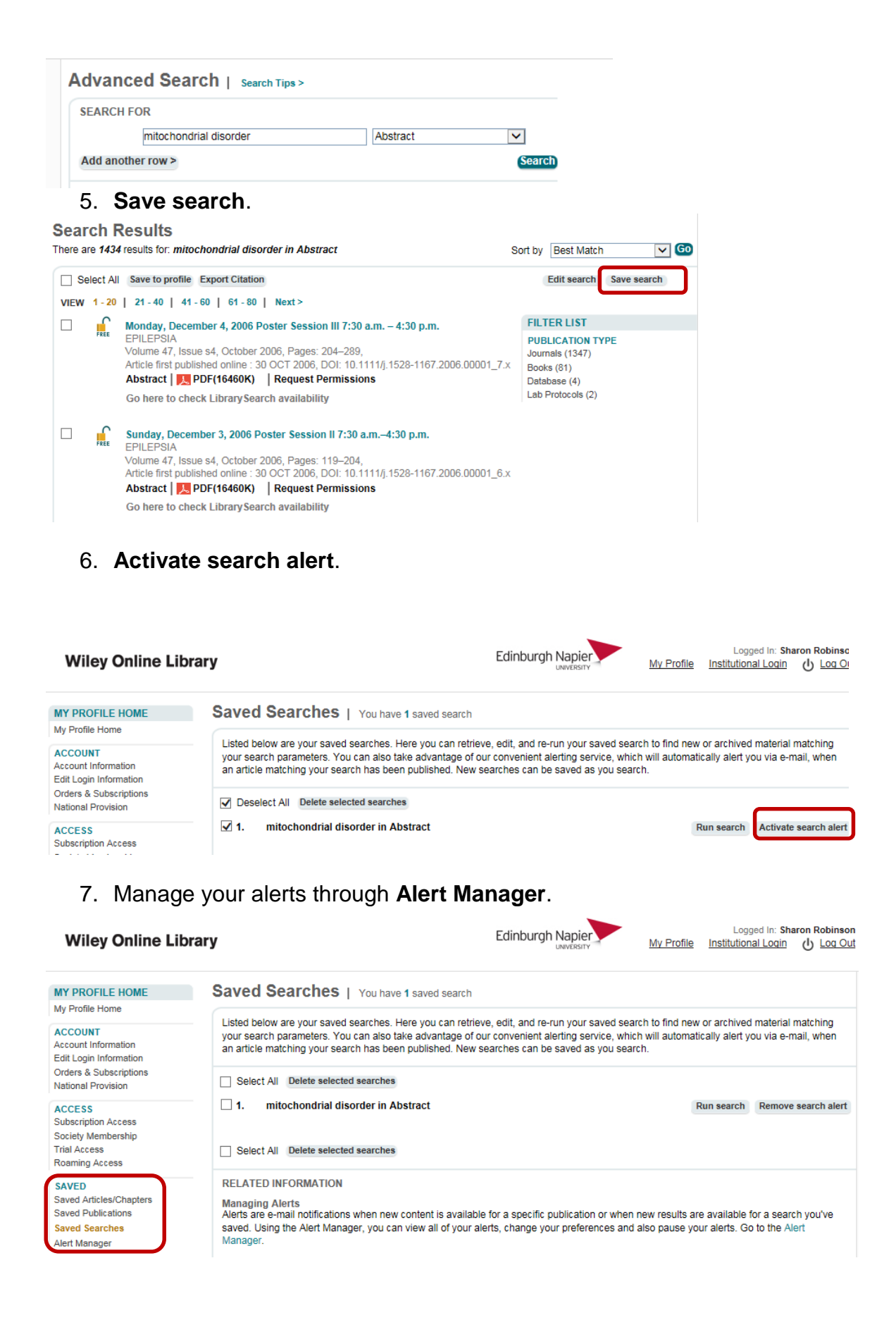

### **RSS** feeds

RSS feeds require a "reader". Internet Explorer has an inbuilt one. However, readers need to be added to Chrome and Firefox, and to all but the latest versions of OS X. Users of Windows 10 are advised to use Chrome or Firefox because Edge does not accommodate RSS feeds. More details can be found on the staff intranet <u>library pages</u>

- 1. Google Taylor Francis European Sport http://www.tandfonline.com/toc/resm20/current
- 2. Click on Alert me > New content RSS feed.

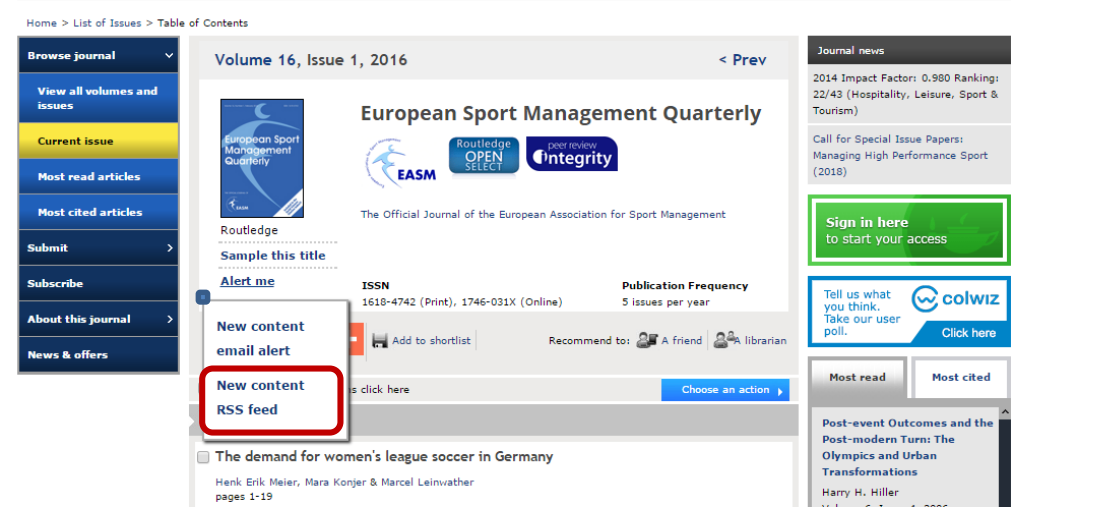

#### 3. Subscribe to this feed.

| 🔵 🛞 🔄 http://www-tandfonline-com.ezproxy.napier.ac.uk/action/showFeed?ui=0&mi=Bypfq&ai=12b8jc=resm20&ttype=etoc&feed=rss                                                                                                    | D-C                     |
|----------------------------------------------------------------------------------------------------|-------------------------|
| Primo by Ex Libris 🔄 European Sport Manageme 🗙                                                                                                    |                         |
| Edit View Favorites Tools Help                                                                                                    |                         |
| 📴 Suggested Sites 🔻 🗿 + Add to Delicious 🌔 Alma 🌔 Alma Sandbox 🌔 Primo by Ex Libris 🌔 Sandbox FE Primo 🌔 Sandbox Primo BO 🛛 👘 😵 📩 🔻 🖾                                                                                                    | 🖶 👻 Page 🕶 Safety 🕶     |
| European Sport Management Quarterly: Table of Contents: Taylor and Francis You are viewing a feed that contains frequently updated content. When you subscribe to a feed, it is added to the Common Feed List. Updated information from the feed is automatically downloaded to your computer and can be viewed in Internet Explorer and other programs. Learn more about feeds.  So So So So So So So So So So So So So S | All of                  |
| Cause-related sport marketing: an organizing framework and knowledge development opportunities                                                                                                    | Date<br>Title<br>Author |
| Volume 16, Issue 1, February 2016, pages 58-85<br>10.1080/16184742.2015.1119172<br>Muida Yuksal                                                                                                    |                         |

#### 4. Then subscribe.

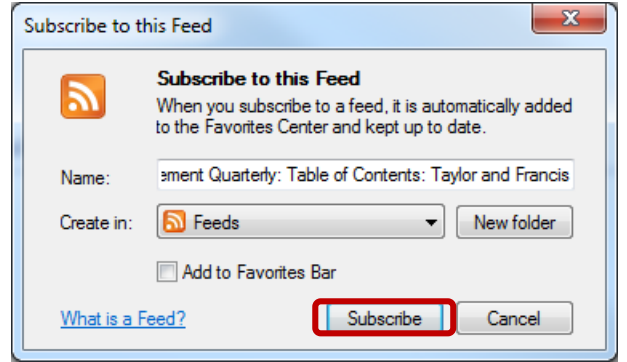

#### 5. Click the star icon to find your new feed.

| C Drive hu Euliking III European Earth Management Y                                                                               |                                   | 1 2 |
|----------------------------------------------------------------------------------------------------|-----------------------------------|-----|
| European sport Manageme ×                                                                                                    |                                   |     |
| File Edit View Favorites Tools Help                                                                                               | Add to Favorites bar              | -   |
| 😘 b Suggested Sites 👻 🕘 + Add to Delicious 🌔 Alma 🌔 Alma Sandbox 🌔 Primo by Ex Libris 🌔 Sandbox FE Primo 🜔 Sandbox Primo BO 🛛 🦈 🏠 |                                   |     |
| F                                                                                                    | Favorites Feeds History           |     |
|                                                                                                    | 퉬 Event mangement (new)           |     |
| You've successfully subscribed to this feed!                                                                                      | 퉬 Microsoft Feeds (new)           |     |
| Updated content can be viewed in Internet Explorer and other programs that use the Common Feed List.                              | 🅌 Sports Science (new)            |     |
|                                                                                                    | 🛐 European Sport Management Quart | erl |
| I Se View mv teens                                                                                                    |                                   |     |

### **Table of Contents services**

JournalTOCs is the largest, free collection of scholarly journal Tables of Contents (TOCs). It alerts you when new issues of your followed journals are published. You can also set up search alerts.

- 1. Go to http://www.journaltocs.ac.uk/
- 2. Click **Sign In**, then on the next page **Sign Up**. A validation link will be sent to your email account. Then again **Sign In**.

| Search | BrowseFol    | low            |                                                  |                            |                                                | JournalTOC:<br>The latest Journal Tables of Conter | s 💋       |
|--------|--------------|----------------|--------------------------------------------------|----------------------------|------------------------------------------------|----------------------------------------------------|-----------|
|        | _            | _              | _                                                | _                          | _                                              |                                                    | Sign In   |
| Search | Subjects A-Z | Publishers A-Z | Customise                                        | Suggest                    | APIs                                           | About                                              | Help News |
|        |              |                | Sign In:<br>Email Address<br>Password<br>Sign In |                            |                                                |                                                    |           |
|        |              | v              | Vant to registe                                  | Forgotten yo<br>r as a new | ur Password?<br>user? Please go te <u>Sign</u> | Up.                                                |           |
| 3      | Choose       | iournal(e)     |                                                  | lichor                     | or by subio                                    | ct                                                 |           |

3. Choose journal(s) by publisher or by subject.

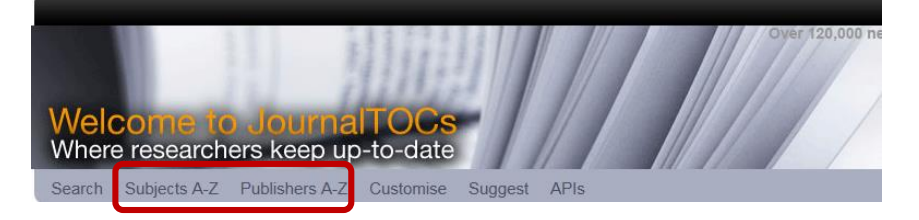

### 4. Select titles

 □
 Convergence The Intl. J. of Research into New Media Technologies ► 🔊 (Followers: 30, SJR: 0.876, h-index: 19)

 □
 Current Sociology ► 🔊 (Followers: 28, SJR: 0.73, h-index: 21)

 ✓
 Critique of Anthropology ► 🔊 (Followers: 28, SJR: 0.6, h-index: 24)

 □
 Critical Sociology ► 🔊 (Followers: 25, SJR: 0.533, h-index: 14)

 □
 Clinical Nursing Research ► 🔊 (Followers: 25, SJR: 0.429, h-index: 29)

 ✓
 Cultural Sociology ► 🔊 (Followers: 24, SJR: 0.946, h-index: 12)

 ✓
 Child Language Teaching and Therapy ► 🔊 (Followers: 23, SJR: 0.459, h-index: 17)

### 5. Click on Followed Journals.

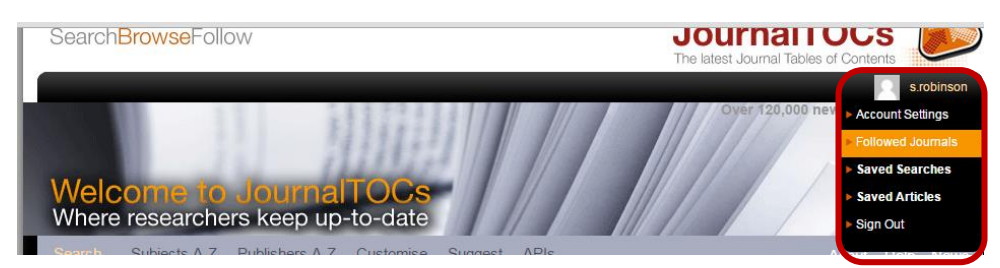

6. To receive up to 30 TOC alerts by email, tick the **Email Alerts** box. SearchBrowseFollow

| Welcome to JournalTOCs<br>Where researchers keep up-to-date                                            |
|----------------------------------------------------------------------------------------------------|
| Search Subjects A-Z Publishers A-Z Customise Sugges                                                    |
| HOME > 3 Followed Journal(s) (Journals you Follow)<br>Untick a checkbox ☑ to stop following a journal. |
| 🗹 🗮 Child Language Teaching and Therapy 🔹 🍯 (24 followers)                                             |
| Critique of Anthropology > (29 followers)                                                              |
| Cultural Sociology                                                                                     |
| Save & Export @                                                                                        |
| 🗹 Email Alerts is On                                                                                   |

7. To set up **RSS** feeds, click **Save & Export**. Select **Save as** and name the file, e.g. Sage.

| Email: journaltocs@hw.ac.uk<br>Tel: +00 44 (0)131 4513762<br>Fax: +00 44 (0)131 4513327 | Suggest<br>APIs | DRESS J |      | ournalTOCs © 2009-2015 |  |  |
|-----------------------------------------------------------------------------------------|-----------------|---------|------|------------------------|--|--|
|                                                                                         |                 |         |      |                        |  |  |
| Do you want to open or save mytocs.opml (1.19 KB) from journ                            | haltocs.ac.uk?  | Open    | Save | Cancel                 |  |  |

8. Select Import and Export from the Add to favourites dropdown list.

| (⇐)(¬>) ► http://staff.napier.ac.uk/Pages/home.aspx                                                                                                    |                        | २-८ 🕥 🛧 🛱        |
|----------------------------------------------------------------------------------------------------|------------------------|------------------|
| ▶ Staff Intranet ×                                                                                                    |                        | Married -        |
| File Edit View Favorites Tools Help                                                                                                    | 4                      | Add to favorites |
| 🐅 📴 Suggested Sites 🕶 🕘 + Add to Delicious 🌔 Alma 🌔 Alma Sandbox 🌔 Primo by Ex Libris 🌔 Sandbox FE Primo 🌔 Sandbox Primo 80 📴 Library Systems - Home 📅 Primo project site 🗿 Moodle 📅 Alma Project 🦈 🎍 | -                      |                  |
|                                                                                                    | Favorites Feeds        | History          |
|                                                                                                    | 퉬 Event mangement      |                  |
| Login Welcome to the Staff Intranet                                                                                                    | 퉬 Microsoft Feeds (new | 6)               |
| UNIVERSITY                                                                                                    | Microsoft at Hom       | e (new)          |
|                                                                                                    | Microsoft at Worl      | k (new)          |

- Select the following options in turn from the dialogue box: Import from file > Feeds
   > browse to where you've saved the file> Select and open > Select a destination
   folder for the feeds > Import. See also

   <u>http://www.journaltocs.ac.uk/whatisOPML.html</u>
- 10. Your new feeds will now display in your RSS reader.

### **Search alerts**

1. Sign in or set up account as above.

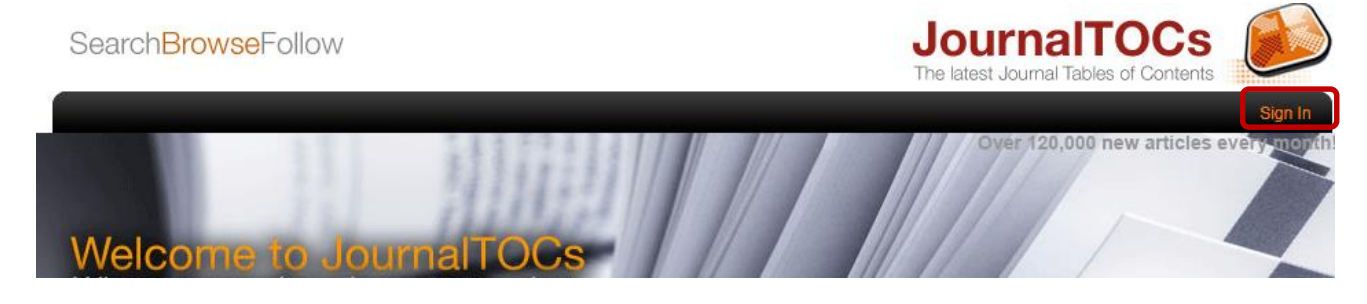

**JournalTOCs** 

2. Perform search.

SearchBrowseFollow

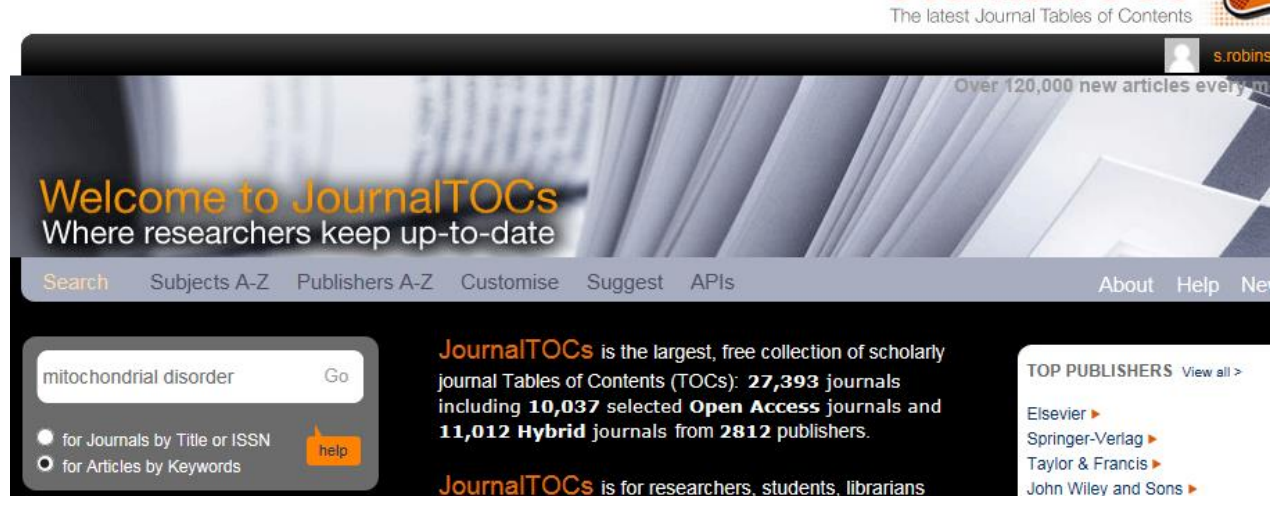

3. Go to saved searches.

Your query mitochondrial disorder found

- Neuropsychiatric Features in Primary

137 article(s)

Mitochondrial Disease

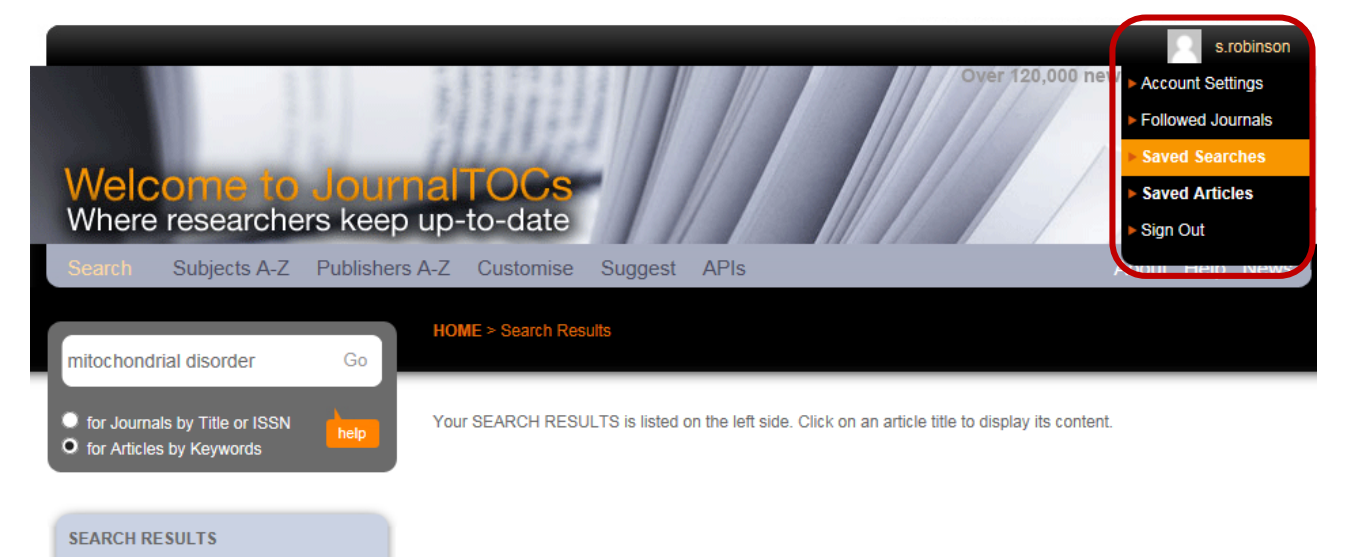

### 4. Save your search.

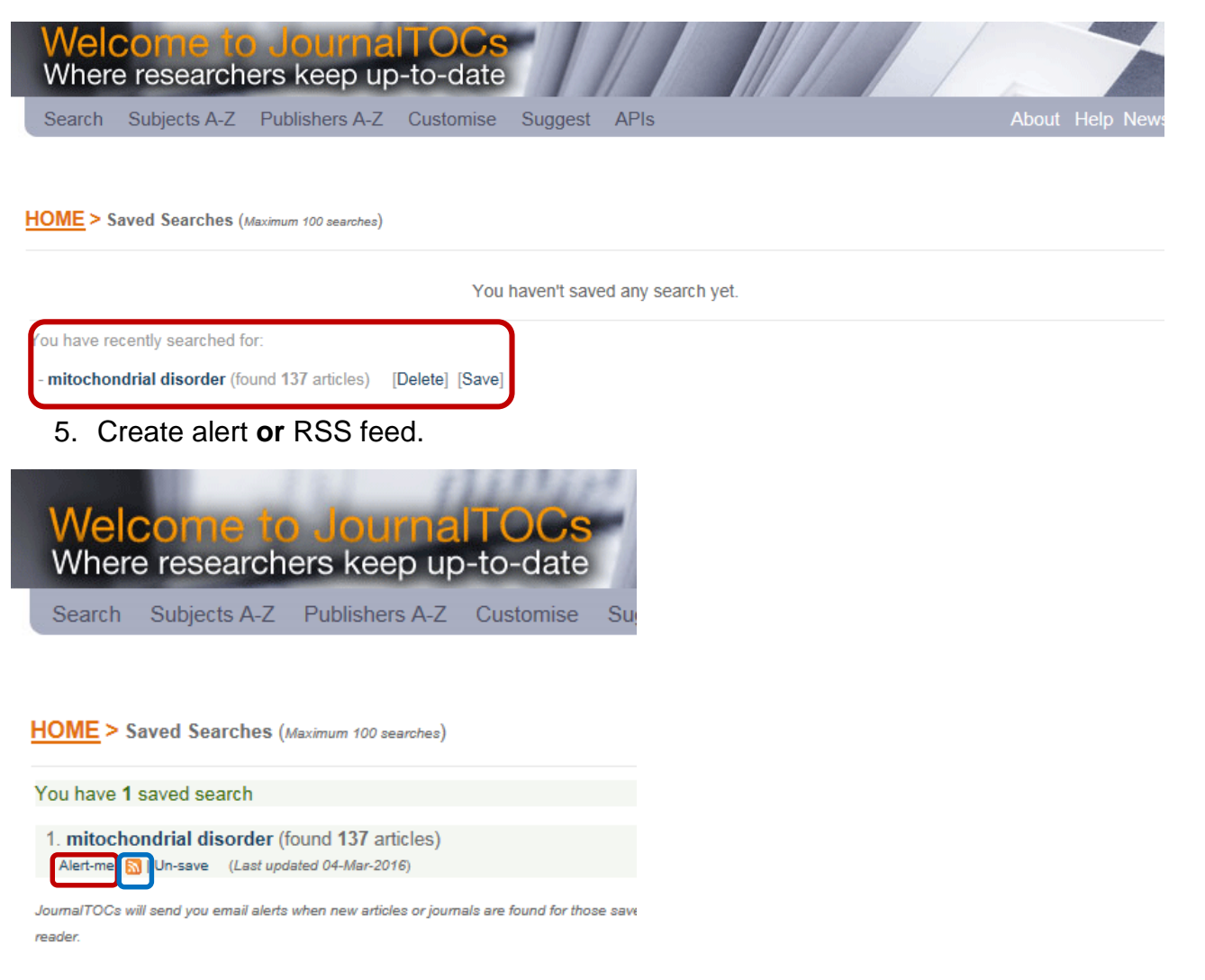

### LibrarySearch Alerts

1. Log into LibrarySearch <u>http://librarysearch.napier.ac.uk</u> You will need to do this in order to save your search. **In the computer lab, you may see 2 login boxes.** 

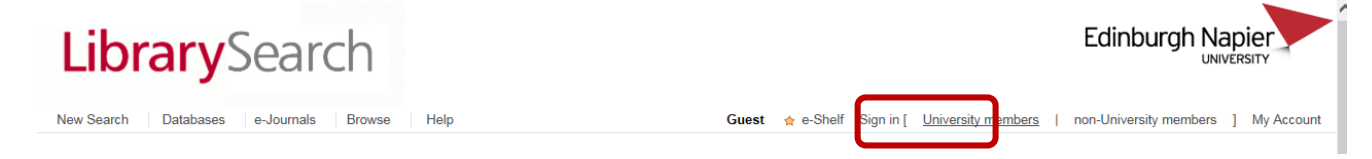

2. Perform a search > Refine your results if required, e.g. by format and subject

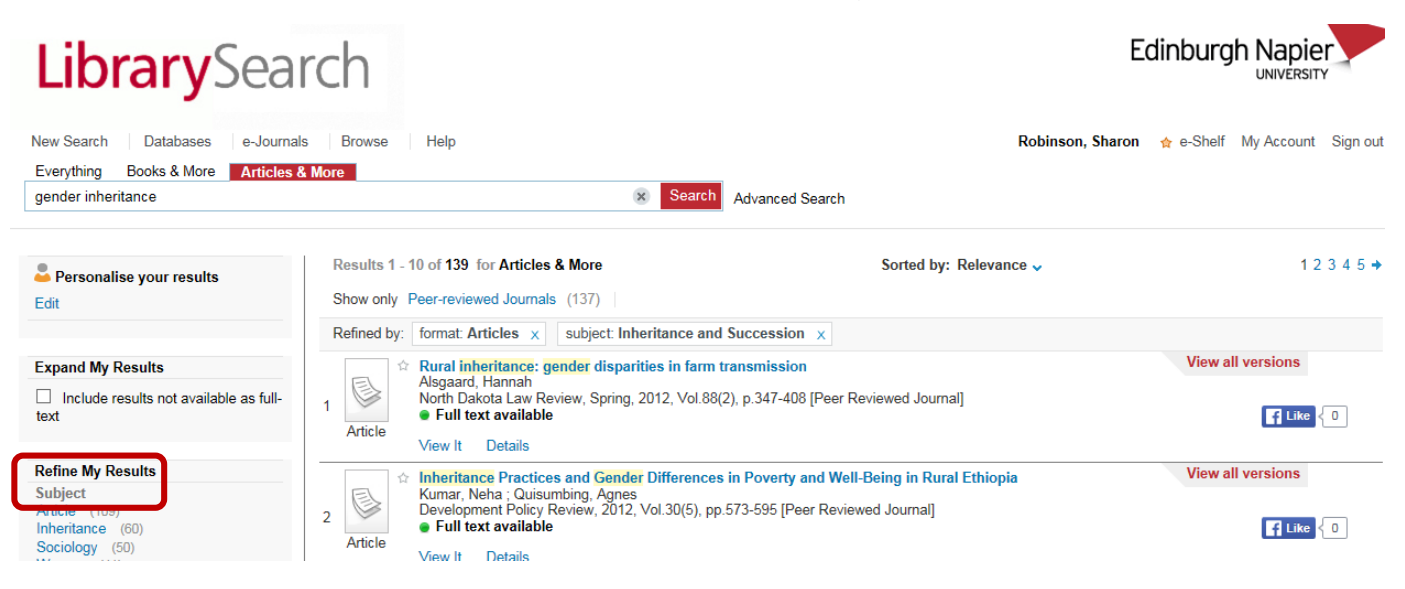

3. Scroll to the bottom left of the page to save your search

| 2 | rss                 |
|---|---------------------|
|   | Save search         |
| 슈 | Add page to e-Shelf |

4. Clicking **Save search** will generate this box. Click Save and alert to open up the extra fields. Ensure that you select **Don't send**.

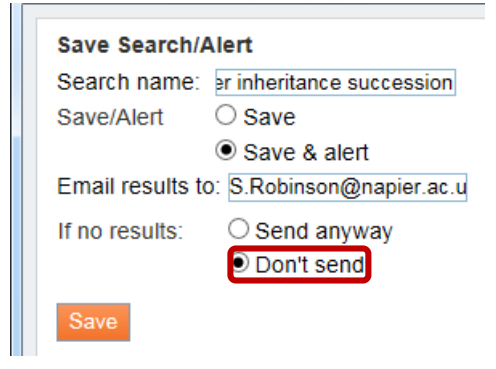

5. Click on e-Shelf.

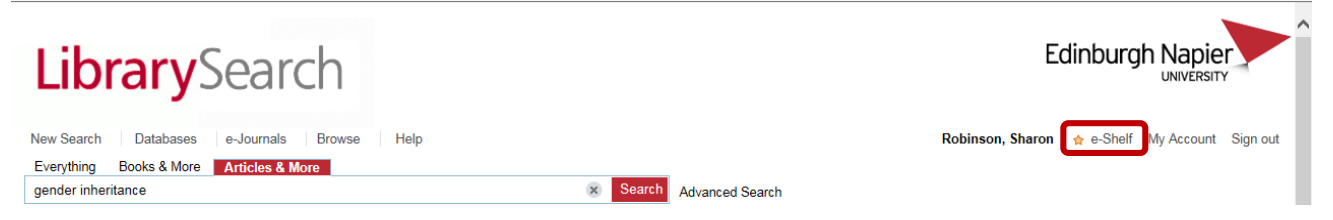

6. Then on Searches to see your alerts.

| <b>Library</b> Se            | arch                            |                          |                  | Edinbu                    |                         |
|------------------------------|---------------------------------|--------------------------|------------------|---------------------------|-------------------------|
| New Search Databases e-Jo    | ournals Browse Help             |                          |                  | Robinson, Sharon 🛛 👷 e-Sh | elf My Account Sign out |
| Everything Books & More Arti | icles & More                    |                          |                  |                           |                         |
| gender inheritance           |                                 | × Search Advanced Search |                  |                           |                         |
| e-Shelf Se                   | My Account                      |                          |                  |                           |                         |
| This session's searches (3)  | Saved searches & alerts         |                          |                  |                           |                         |
| Saved searches & alerts (4)  | # Search name                   | Alert type               | Update/Set alert | RSS                       | Delete                  |
|                              | 1 Event management              | no alert defined         | Update           | Subscribe                 | Delete                  |
|                              | 2 Typhoons                      | no alert defined         | Update           | Subscribe                 | Delete                  |
|                              | 3 Business management           | Email                    | Update           | Subscribe                 | Delete                  |
|                              | 4 gender inheritance succession | Email                    | Update           | Subscribe                 | Delete                  |

- 7. You can also choose to Subscribe to an RSS feed.
- 8. Click **Subscribe** to this feed. Then name the feed.

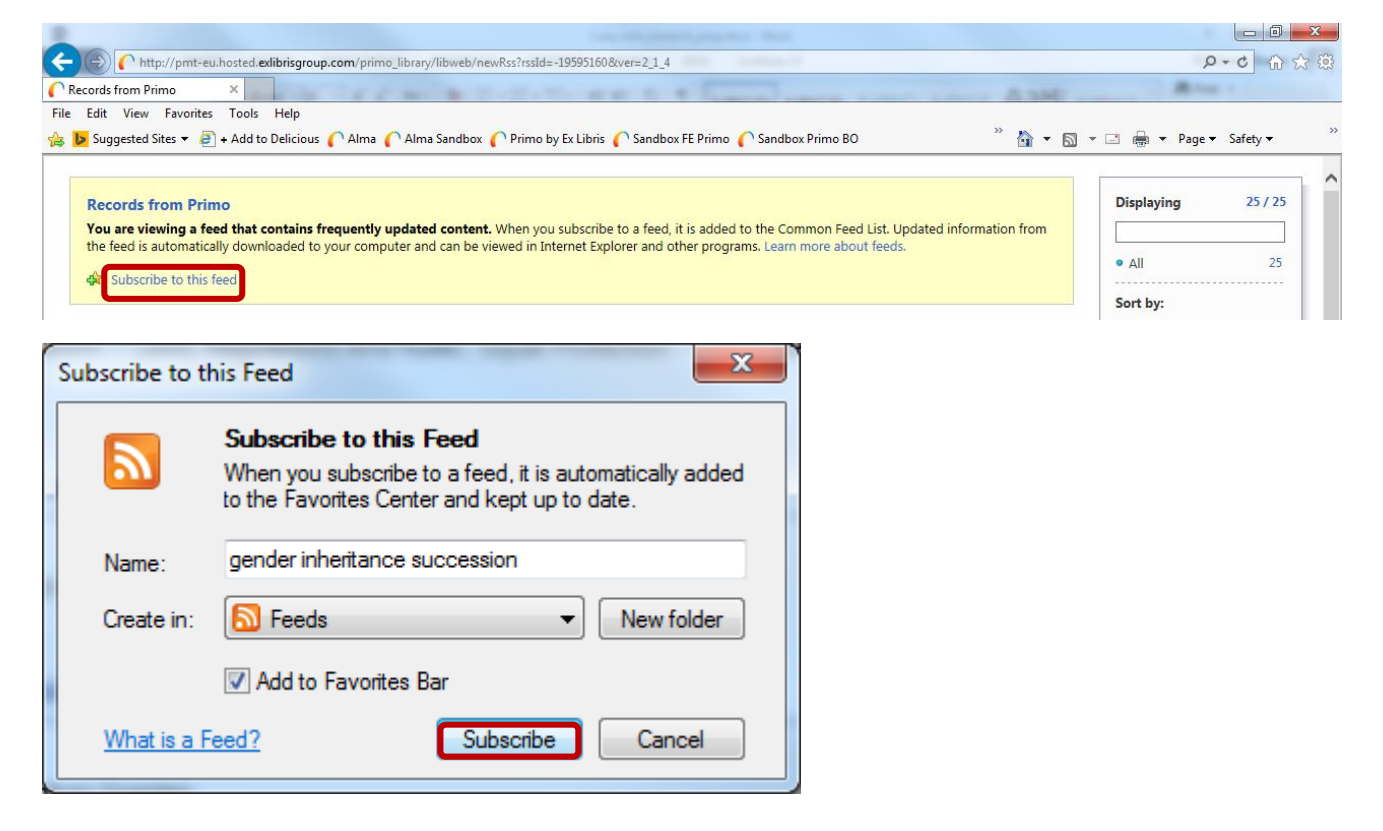

9. The feed can be found in the list of feeds opened by clicking the star icon.

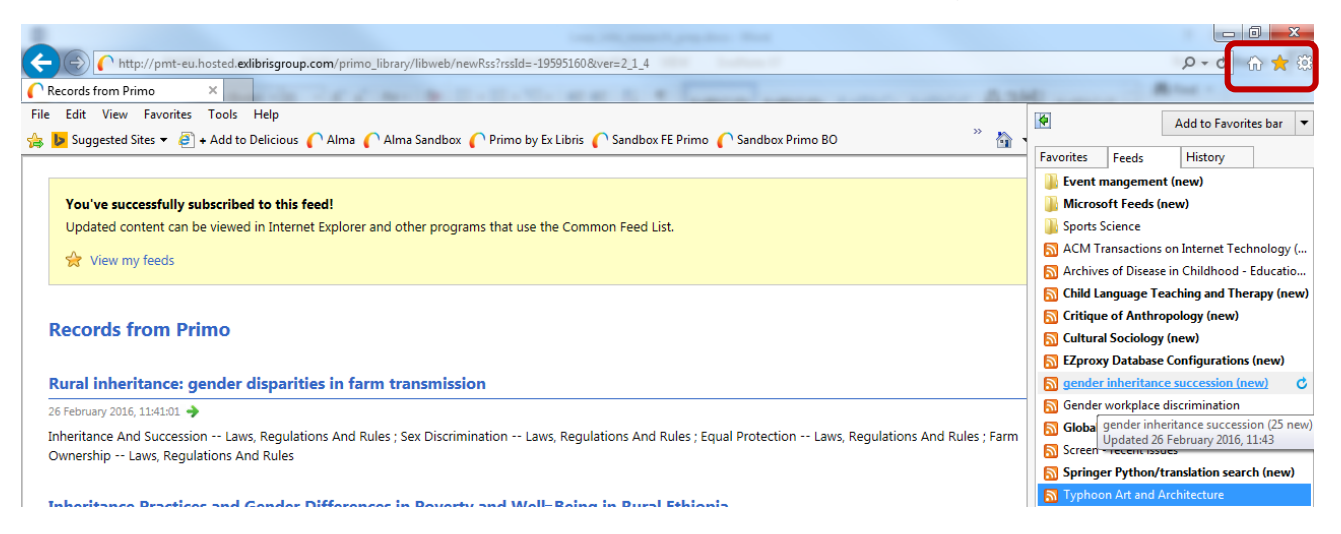

### Questions, comments, suggestions

Please feel free to contact me: s.robinson@napier.ac.uk